## Ćwiczenie 1

## Farmakokinetyka jednorazowego podania doustnego w modelu 1-kompartmentowym na przykładzie D-amfetaminy

Pacjent z ADHD otrzymał 30 mg D-amfetaminy w jednorazowej dawce doustnej. Stężenie leku oznaczone we krwi i w moczu przedstawiono w tabelach 1 i 2.

| Czas [h] | Stężenie [ng/ml] |
|----------|------------------|
| 0,5      | 4,68             |
| 1        | 8,57             |
| 2        | 14,44            |
| 4        | 20,78            |
| 6        | 22,85            |
| 8        | 22,74            |
| 12       | 19,92            |
| 24       | 10,47            |
| 48       | 2,61             |
| 72       | 0,65             |
| 96       | 0,16             |

Tabela 1. Zmiany stężenia D-amfetaminy w osoczu

Tabela 2. Zmiany stężenia D-amfetaminy w moczu

| Czas [h] | Stężenie [ng/ml] | Objętość [ml] |
|----------|------------------|---------------|
| 4        | 4600             | 80            |
| 6        | 16362            | 120           |
| 10       | 13536            | 250           |
| 12       | 14842            | 98            |
| 24       | 46222            | 135           |
| 48       | 4298             | 1234          |
| 96       | 812              | 2560          |

- 1. Przedstaw zmiany stężenia amfetaminy w osoczu (C) oraz InC jako funkcję czasu, wykorzystując arkusz programu Excel.
- Z punktów leżących na terminalnym odcinku krzywej lnC = f(t), w tzw. fazie eliminacji, wyznacz stałą szybkości eliminacji leku (k<sub>e</sub> = −a) oraz wartość czynnika przedwykładniczego B w równaniu 2.14 (B = e<sup>b</sup>).

Punkty 3 – 5 obejmują wyznaczanie stałej szybkości wchłaniania leku (k<sub>a</sub>) metodą odejmowania:

- 3. Podstawiając do równania 2.13, opisującego fazę eliminacji, wartości czasu t odpowiadające fazie wchłaniania leku, oblicz wartości stężenia na ekstrapolowanej części krzywej (C').
- 4. Od teoretycznych wartości C' odejmij wartości doświadczalne C obserwowane w fazie wchłaniania leku w tych samych punktach czasowych.
- Zlogarytmuj otrzymane różnice stężeń C' C. Obliczone wartości ln(C' C) przedstaw jako funkcję czasu w arkuszu programu Excel i wyznacz równanie uzyskanej prostej, analogiczne do równania 2.16. Wyznacz stałą szybkości wchłaniania leku (k<sub>a</sub> = −a) oraz wartość czynnika przedwykładniczego A (A = e<sup>b</sup>).
- Wyznacz wartość C<sub>0</sub> teoretyczne stężenie leku w osoczu w czasie t = 0, zakładając natychmiastowe wchłanianie i dystrybucję leku. W tym celu posłuż się równaniem 2.12.
- 7. Stosując wartość C<sub>0</sub>, wyznacz pole powierzchni pod krzywą stężenia D-amfetaminy jako funkcji czasu (AUC) z zależności znanej z farmakokinetyki podania dożylnego:

$$AUC = \frac{C_0}{K}$$

Wiedząc, że wartość AUC uzyskana metodą trapezów wynosi 616,8 ng·h/ml, oceń możliwość stosowania teoretycznej (ekstrapolowanej) wartości C<sub>0</sub> do wyznaczania AUC leku po podaniu pozanaczyniowym.

8. Zakładając dostępność biologiczną D-amfetaminy równą 100%, wyznacz objętość dystrybucji i klirens leku, korzystając z równań:

$$V_{d} = \frac{F \cdot D}{AUC \cdot K}$$

$$Cl = V_d \cdot K$$

- 9. Wyznacz t<sub>max</sub>, korzystając równania 2.12.
- 10. Podstawiając do równania 2.11 za t wartość t<sub>max</sub>, oblicz wartość C<sub>max</sub> D-amfetaminy w osoczu.
- 11. Oblicz skumulowaną ilość D-amfetaminy wydaloną z moczem w poszczególnych czasach (X<sub>u</sub>).
- 12. Ustal graniczną wartość skumulowanej ilości D-amfetaminy w moczu ( $X_{u\infty}$ ).
- 13. Na podstawie wartości  $X_{u\infty}$  oblicz ułamek dawki D-amfetaminy wyeliminowanej drogą nerkową w formie niezmienionej (f<sub>u</sub>): f<sub>u</sub> =  $X_{u\infty}$ /D. Wyciągnij odpowiedni wniosek (o czym świadczy uzyskana wartość?).
- Wyznacz parametry farmakokinetyczne D-amfetaminy, stosując zamiast metody odejmowania, program komputerowy TopFit 2.0. Pamiętaj o wybraniu odpowiedniego zestawu parametrów farmakokinetycznych, odpowiadającego podaniu tabletki o szybkim (niemodyfikowanym) uwalnianiu, tj. bez zjawiska flip-flop (k<sub>a</sub> > k<sub>e</sub>).

## Instrukcja obsługi programu TopFit

1. Uruchomić program TopFit. Otwiera się strona MENU SELECTION a na niej MAIN MENU, z którego należy wybrać opcję 4 – EDIT HEADER. Otwiera się strona HEADER, którą należy opisać, zmieniając okienka tabulatorem, a następnie wcisnąć klawisz F1 (Save).

2. Z MAIN MENU wybrać opcję 5 – EDIT DATA.

3. Otwiera się strona FORMULATION DATA. Po wciśnięciu klawisza spacji wybiera się sposób podania leku: Absorption (Tablet).

4. Wcisnąć klawisz F7. Otwiera się strona DOSING TABLE. Przy pomocy spacji należy rozwinąć listę jednostek czasu i podanej dawki i sprawdzić, czy wartości są zgodne z danymi z analizowanego przykładu. W tabelce należy wpisać czas t = 0 i podaną dawkę leku a następnie zatwierdzić klawiszem F1.

5. Wcisnąć klawisz F8. Otwiera się strona DATA SETS. Należy ją wypełnić w punktach dotyczących matrycy, w której oznaczono stężenie (plasma), funkcji ważenia (weighting function: 1/y2) oraz jednostek stężenia (ng/ml) i czasu (h), a następnie zatwierdzić klawiszem F1.

6. Podwójnie wcisnąć klawisz F8. Do tabeli należy wpisać dane z Tabeli 1 dotyczące stężeń Damfetaminy w osoczu oznaczonych w odpowiednich punktach czasowych. Nacisnąć dwukrotnie F1.

7. Otwiera się strona FORMULATION DATA. Wcisnąć F6 (New) i postępować dalej wg punktów od 3 do 7, wprowadzając dane dotyczące kumulacyjnych ilości D-amfetaminy w moczu (pkt. 5 – jako matrycę wybieramy – "urine" zamiast "plasma"; jako jednostkę wybieramy [mg/none] zamiast [ng/ml]).

8. Wciskając F1, wrócić do MAIN MENU.

9. Z MAIN MENU wybrać opcję 8 – ENTER METHODS MENU, a z METHODS MENU opcję 2 – STANDARD COMPARTMENT MODELS.

10. Z SELECT DISPOSITION MODEL należy wybrać opcję 1 – ONE COMPARTMENT.

11. Ze STANDARD COMPARTMENT MODELS należy wybrać opcję 1 – SELECT DATA SETS.

12. Na stronie LIST SELECTION należy zaznaczyć myszą ► z lewej strony przy pozycji 1 i wcisnąć F1.

13. Ze STANDARD COMPARTMENT MODEL wybrać opcję 6 – START ITERATION.

14. Na stronie RESULTS MENU wybrać opcję 2 – VIEW GRAPHICS. Przeanalizować przebieg wykresów z asystentem.

15. Nacisnąć F3 – otwiera się strona GRAPHIC PARAMETERS, na osi y w miejsce "lin" wprowadzić "log" i nacisnąć F1. Przeanalizować przebieg wykresu lnC = f(t) z asystentem.
16. Po naciśnięciu F10 na ekranie ponownie pojawia się RESULTS MENU, z którego należy wybrać opcję 1 – VIEW RESULTS.

 Otwiera się strona LIST SELECTION. Za pomocą klawisza enter zaznaczyć: Residuals, Parameters, eigenvalues and coefficients oraz Statistical tests on model. Wcisnąć F1.
 Wciskając F10, wrócić do MAIN MENU. Wybrać opcję 0 – Exit TopFit.